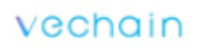

# VeChain

## ICO Instructions

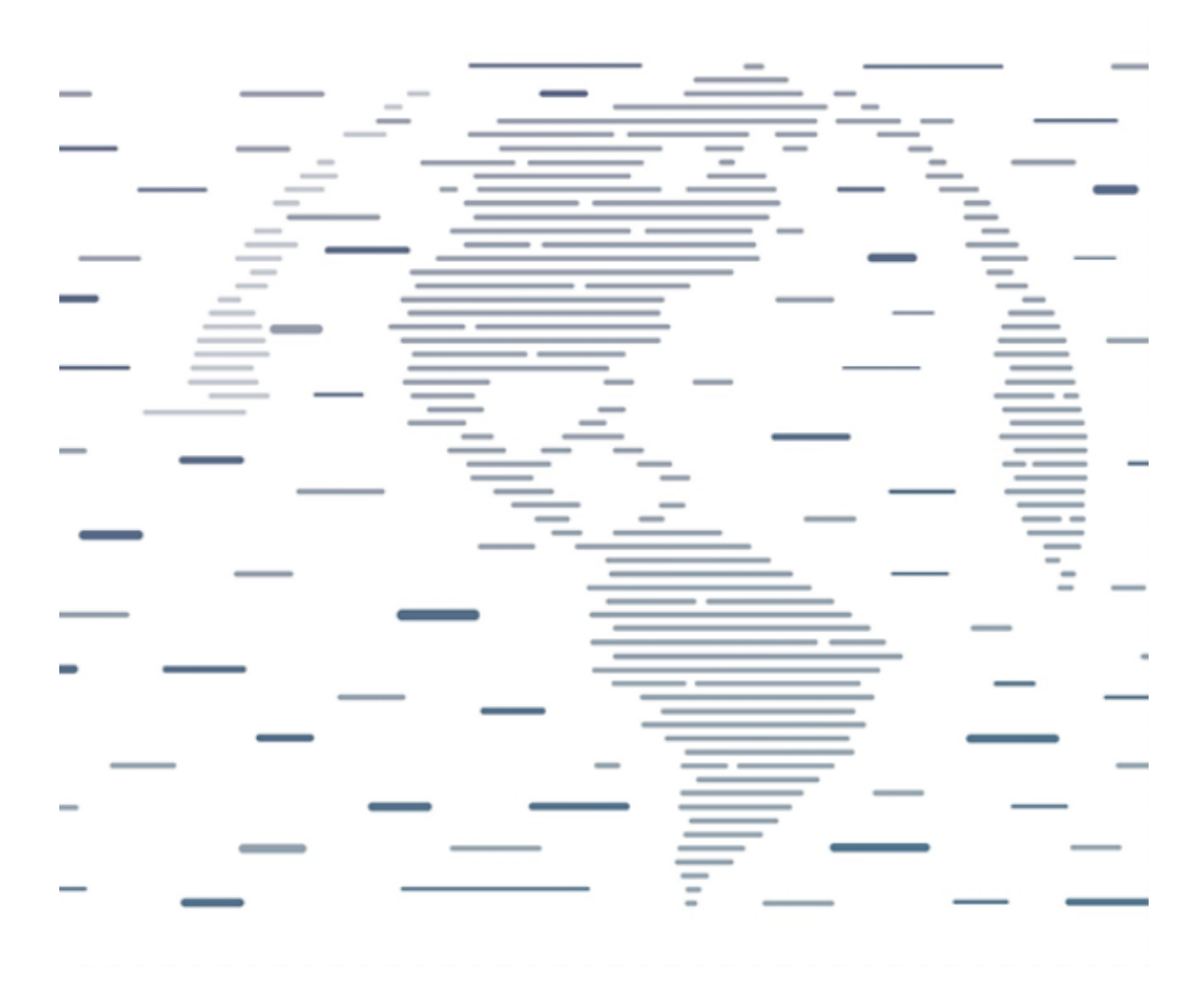

#### I.Important notice:

The Smart Contract of VeChain ICO uses the standard Cryptocurrency frame of ERC20. Please do not send ETH to our ICO Smart Contract address without confirming whether the third party wallet can operate our ERC20 Cryptocurrency or not. We strongly recommend that you participate in our ICO through your personal owned wallet, like ImToken, MyEtherWallet or other official Ethereum wallet.

Please do not directly send ETH through Exchange to VeChain Smart Contract. This action may cause losing ETH and not able to obtain corresponding VeChain Token  $(\rm VEN\,)$  .

#### **II.ICO related information**

Unless you have rich experience on ICO, otherwise please read this article carefully before send ETH to ICO Smart Contract address.

ICO Smart Contract address, please refer to VeChain's official website <u>http://www.vechain.com;</u>

As well as official channel of VeChain's public sales https://tokensale.vechain.com/

Important notice: Please check the Smart Contract address provided by official website before sending ETH. If the address was wrong, then ETH would not be able to take back.

The following steps of participating VeChain ICO:

Purchase ETH - - Set up the wallet - - Withdraw ETH at Exchange - - Deposit ETH into the Wallet - - Pay ETH through wallet

#### III. How to purchase ETH

VeChain ICO accepts ETH as the only Token can be exchanged to VeChain Token (VEN) . If you are not familiar with the process of purchasing ETH, the following information will help you to have a detail understanding of how to purchase ETH.

Purchase ETH online

Purchasing ETH online through Exchange. Taking the transaction of Okcoin Exchange as example, the process of other Exchange is similar: First step is to bind a bank card and deposit cash in it

| <pre>®KCoir</pre>     | CNY                                    |                                    | Home                             | Avail. * 11<br>Net Asse<br>Trade Charts | Account Security                            | Products 👻          |
|-----------------------|----------------------------------------|------------------------------------|----------------------------------|-----------------------------------------|---------------------------------------------|---------------------|
| Account               | O Notice OKCoin                        | n to resume BTC deposits           |                                  |                                         |                                             | Show All $	imes$    |
| Withdraw              | CNY Deposit                            | BTC Deposit                        | LTC Deposit                      | ETH Deposit                             | ETC Deposit                                 |                     |
| Transactions<br>Audit | Online Banking Deposit                 |                                    |                                  |                                         |                                             |                     |
|                       | Tip1 Please make sure to upon receipt. | only use the bank account you have | registered with us. You can trar | asfer the amount you wish to dep        | posit directly. We will top up your account | t within 30 minutes |
|                       | Complete deposit in                    | 2 steps 1 Bind bank card           | 1 🔿 🖉 Transfer rem               | ittance recharge                        |                                             |                     |

Second step is to purchase ETH and input the price, amount and admin password then click "buy" and you will get ETH.

| ®KCoin               | CNY               |                               | Home  | Net Asse | Account       | Security | Products ~       |
|----------------------|-------------------|-------------------------------|-------|----------|---------------|----------|------------------|
| 🔯 Spot               | O Notice O        | KCoin to resume BTC deposits  |       |          |               |          | Show All $	imes$ |
| BTC Spot<br>LTC Spot | Buy ETH           | Sell ETH                      |       |          |               |          | Fullscreen       |
| ETH Spot             | CNY Balance: 10,6 | 65.88 You can buy: E5.1869    |       |          | Last 2,056.30 |          | More             |
| ETC Spot             |                   |                               |       |          | Bid/Ask       | Price(¥) | Amount(E)        |
| Orders               | Order Type:       | Limit Order                   | ~     |          | Ask (5)       | 2,058.90 | 0.999            |
| 📈 Futures            |                   | Price Amount                  | Total |          | Ask (4)       | 2,057.60 | 2.270            |
| Start Trading        |                   | 2057.98 ¥ X 0 FTH =           | 0 ¥   |          | Ask (3)       | 2,057.00 | 0.248            |
|                      |                   |                               | •     |          | Ask (2)       | 2,056.97 | 7.990            |
|                      |                   | %:                            | 0 %   |          | Ask (1)       | 2,056.30 | 21.600           |
|                      | Admin Password:   |                               |       |          | Bid (1)       | 2,056.20 | 0.402            |
|                      |                   | Forgot Administrator Password |       |          | Bid (2)       | 2,056.10 | 11.762           |
|                      |                   |                               |       |          | Bid (3)       | 2,056.00 | 2,066.888        |
|                      |                   | Buy                           |       |          | Bid (4)       | 2,055.00 | 12.067           |
|                      |                   |                               |       |          | Bid (5)       | 2,054.05 | 1.000            |

Third step is to check the account detail in the currency management

| BKCoin GMM GMM |                                          |                   | AV311. + 10.00 | 0.88 5147.0 | 92 10 059 + | Deposit    |                   |
|----------------------------------------------------------------------------------------------------|------------------------------------------|-------------------|----------------|-------------|-------------|------------|-------------------|
|                                                                                                    |                                          | Home Trade        | Charts         | Account     | Security    | Products - |                   |
| Account<br>Deposit<br>Withdraw                                                                                                    | Notice OKCoin to res Transaction Details | sume BTC deposits |                |             |             |            | Show All $\times$ |
| Transactions                                                                                                    | Currency - ETH                           | Eiller · All      | Last 2 Dave    | 2+ Dave     |             |            | Filter            |
| Audit                                                                                                    | Trade                                    |                   | Cust 2 Duys    | Ouys        |             |            |                   |
|                                                                                                    | Date                                     | Туре              | Amount         |             | Balance     |            | Income            |
|                                                                                                    | 2017-08-04 08:10:02                      | Amount received   | E+1            | 1           | E7.692639   |            | E-0.0005          |

#### IV.Create ImToken wallet: for iPhone user

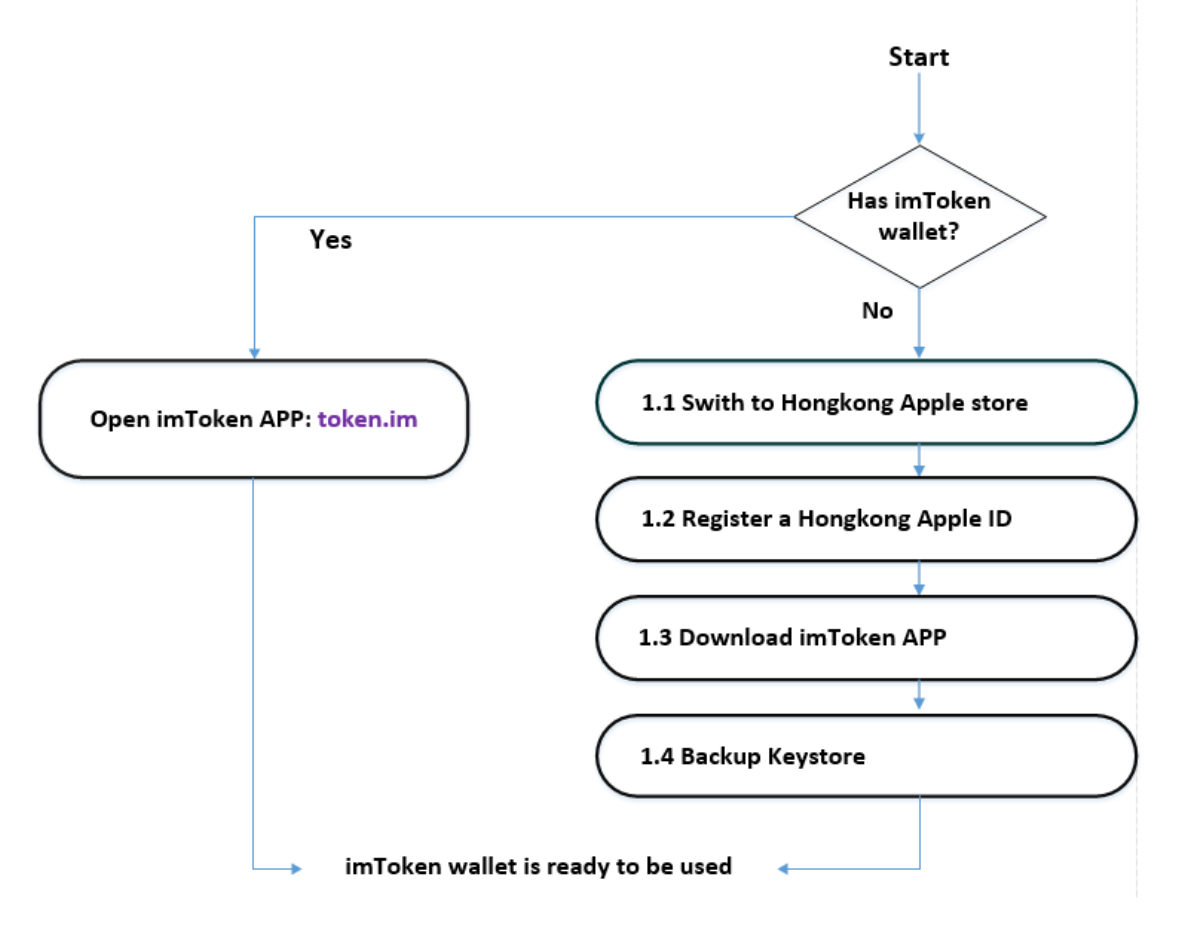

- Switch to Hong Kong's Apple Store
- 1. Log out your Apple ID in Settings-> iTunes & App Store (Scroll down to the bottom left of the App Store and click the original Apple ID).

[Please notice: this tutorial is only suitable for the equipment with the original setting of the Apple ID from Chinese Mainland. If you logged on your iPhone on App Store from other region, please log back to your Chinese Mainland account and the store will automatically return to the Chinese Mainland App Store]

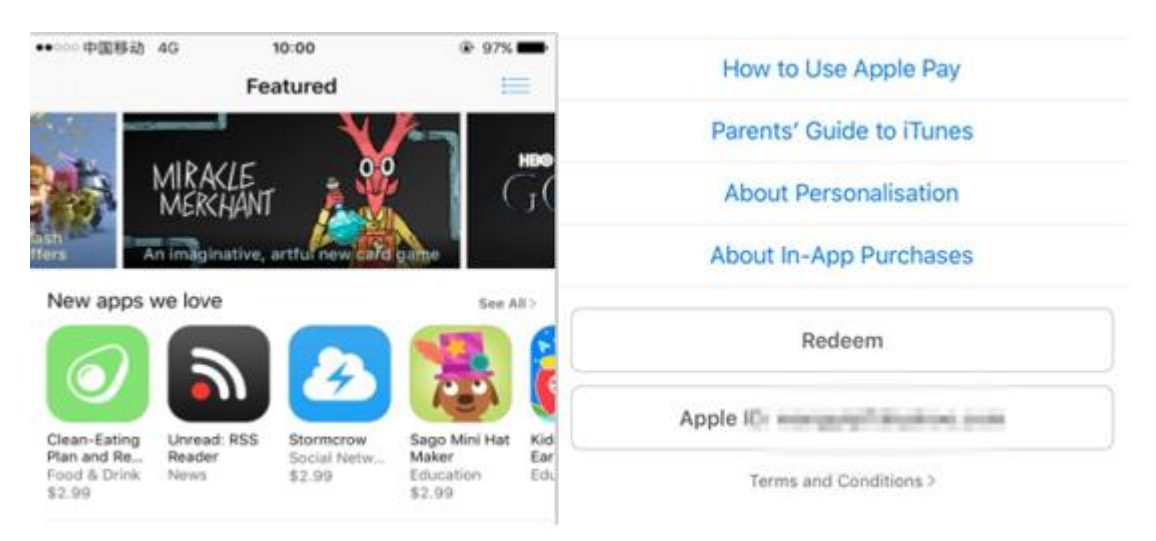

2. Click "Sign out" and click the following link to return to this tutorial: <u>https://itunes.apple.com/hk/app/ImToken/id1153230571?mt=8</u>

| A   | Apple ID      |                            |                          |
|-----|---------------|----------------------------|--------------------------|
| E   | View Apple ID |                            |                          |
| nat | Sign Out      | je l                       |                          |
| ier | iForgot       | You are leav<br>Opening "/ | ing WeChat<br>App Store" |
| Ce  | Cancel        | Cancel                     | Open                     |

3. It will have a notice shows that iPhone is switching to different App Store and please click accept the notice. If you still haven't seen ImToken APP please click the following link again: <a href="https://itunes.apple.com/hk/app/ImToken/id1153230571?mt=8">https://itunes.apple.com/hk/app/ImToken/id1153230571?mt=8</a> After ImToken purchasing page shows up then click " purchase", "install" and

\_After ImToken purchasing page shows up then click " purchase", "install" and choose "create new Apple ID".

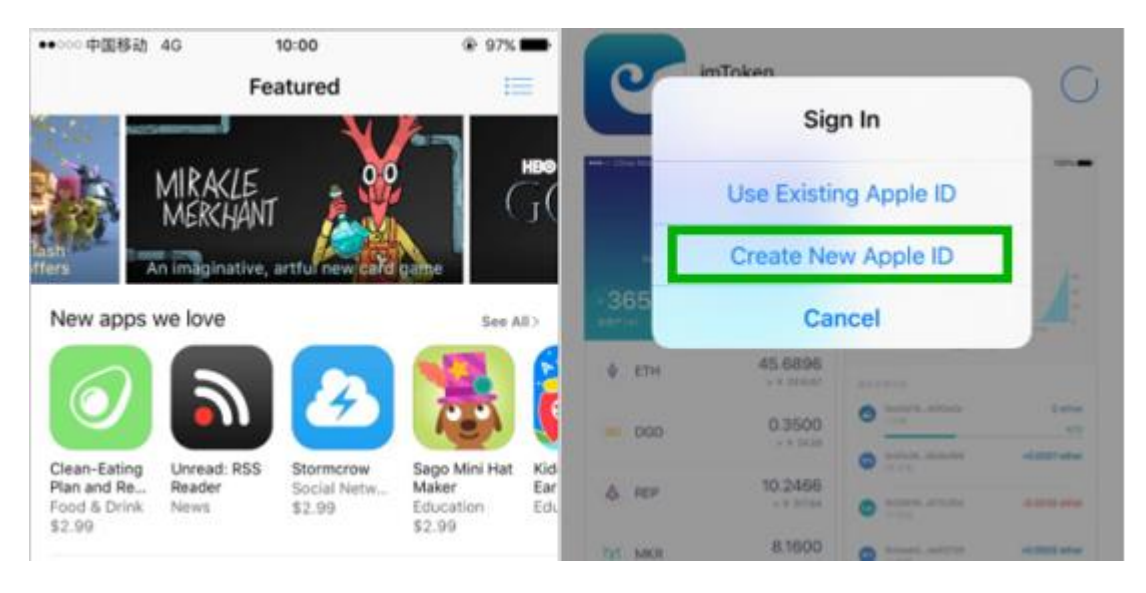

- Register for the Hong Kong Apple ID
- 4. "Agree" on the related Terms and Conditions, fill out email address and choose Hong Kong as the Region (Important★)

| Legal ~                                                                                     | •∞∞中国移动 4G ↔ 10:19 ④ 93% ■ Back Create Apple ID |
|---------------------------------------------------------------------------------------------|-------------------------------------------------|
| Apple Media Services Terms<br>and Conditions                                                | Hong Kong 🗸                                     |
|                                                                                             | Hungary                                         |
| These terms and conditions create a contract                                                | Iceland                                         |
| between you and Apple (the "Agreement").<br>Please read the Agreement carefully. To confirm | India                                           |
| your understanding and acceptance of the<br>Agreement, click "Agree."                       | Indonesia                                       |
| A. INTRODUCTION TO OUR SERVICES                                                             | Ireland                                         |
| This Agreement governs your use of Apple's<br>services ("Services"), through which you can  | Israel                                          |
| buy, get, license, rent or subscribe to media,<br>apps ("Apps"), and other in-app services  | Italy                                           |
| ("Content"). Our Services are: iTunes Store, App                                            | • •                                             |

5. Installation page will shows the details of installing process for Apple ID. Click agree on the related Terms and Conditions and choose "none" for payment method.

| ➡○○○ 中国移动 4G         | 10:27                                | 9 9% <b>=</b> | Legal                                                                                    | ••····中国移动 40                         | 10:31                                | @ 90% |  |  |
|----------------------|--------------------------------------|---------------|------------------------------------------------------------------------------------------|---------------------------------------|--------------------------------------|-------|--|--|
| Cancel               | Create Apple ID                      | Next          | Legai V                                                                                  | Back                                  | Create Apple ID                      | Next  |  |  |
|                      |                                      | 11011         | Apple Media Services Terms                                                               | PAYMENT METH<br>You will not be charp | OD<br>jed until you make a purchase. |       |  |  |
| Email                | hame@example.com                     | 1             | and Conditions                                                                           | Credit/Debit C                        | lard                                 |       |  |  |
|                      |                                      |               |                                                                                          | Mobile Phone                          |                                      |       |  |  |
| Password             | Required                             |               |                                                                                          | None                                  |                                      | ~     |  |  |
| Verify               | Confirm password                     |               | These terms and conditions create a contract<br>between you and Apple (the "Agreement"). | BILLING NAME                          |                                      |       |  |  |
| The send address of  | d batome over Josée D                |               | Please read the Agreement carefully. To confirm                                          | First Name                            | Yest                                 |       |  |  |
| 110 104 20210        | un nervenne liven obbiet en          |               | your understanding and acceptance of the<br>Agreement, click "Agree."                    | Surname                               | Wing                                 |       |  |  |
|                      |                                      |               | A INTRODUCTION TO OUR SERVICES                                                           |                                       |                                      |       |  |  |
| Hong Kong            |                                      | >             | A. INTRODUCTION TO OUR SERVICES                                                          | BILLING ADORES                        | 15                                   |       |  |  |
|                      |                                      |               | This Agreement governs your use of Apple's                                               | Street                                | Required                             |       |  |  |
| Agree to Term        | is and Conditions                    | ()            | services ("Services"), through which you can                                             | Street                                | Optional                             |       |  |  |
| By tapping Next, you | acknowledge that you agree to the Ag | ple Media     | apps ("Apps"), and other in-app services                                                 | Hong Kong                             |                                      | >     |  |  |
| services terms and   |                                      |               | ("Content"). Our Services are: iTunes Store, App                                         | Phone                                 | 123 456-7899                         |       |  |  |

6. Follow the page notice and complete the installation. You can put cell phone number from Chinese Mainland in there and any address will be fine. After completing the registration, verify your account by click the link in your email.

| Back           | 10:28<br>Create Apple ID | Next |                                 |            | Frend Jorda          | D or Docement?   |   |
|----------------|--------------------------|------|---------------------------------|------------|----------------------|------------------|---|
| PERSONAL INFOR | MATION                   |      |                                 | 1          | Co Sou report        | V W TOWNWY       | 1 |
| Title          | Title                    |      | Email Verification              | AUTORA     | Anala ID Ciar        | In Dogwootod     |   |
| First Name     | Required                 |      |                                 | - AD LOUIS | Apple in aidi        | r in Requesteu   |   |
| Surname        | Required                 |      |                                 | 0          | 1.000                |                  |   |
| Date of Birth  | YYYY / MM / DD           |      | A verification code was sent to | 0.         | 网络风                  |                  |   |
| SECURITY QUEST | Choose                   | >    |                                 |            | Pataerd              |                  |   |
| Answer         | Required                 |      | Verification Code Required      | Use Ce     | Cancel               | Sign In          | W |
| Question 2     | Choose                   |      | -                               | Use celui  | ar network for autor | natic downloads. |   |
| Answer         | Required                 | _    | Resend email                    |            |                      |                  |   |
| Question 3     | Choose                   | 5    |                                 |            |                      |                  |   |
| Answer         | Required                 |      |                                 |            |                      |                  |   |

- Download ImToken
- 1. After completing the registration, please log in to your Apple ID of Hong Kong which you just registered and download ImToken.

| imToken<br>ConsenLabs co, Itd. | 0       | Consent.ab | s co, Itd. |                 | C    |
|--------------------------------|---------|------------|------------|-----------------|------|
|                                |         | Sign       | n-In Requ  | ired<br>and for | ] -  |
| 3652.86                        | 4       | Password   |            | Gat             |      |
| ID for purchases?              | 4 1<br> | co 0.3     | 1500       | ures amon       | 1.00 |
| A RE Not Now OK                |         | tp 10.2    | N466       | and allowed     |      |
|                                | tri te  | NR B.      | 000        |                 |      |

2. After finishing the installation of ImToken, please remember your account password (you cannot store nor retrieve the password in the ImToken system). Please make a copy of your key and store it to a safe location (like icloud). [Please notice that if you lost the private key, it means you lost all of your digital currency and user will be the person who holds responsibility.]

| -    | 9 | 0 |         | Wallet Name                                                                                                    |
|------|---|---|---------|----------------------------------------------------------------------------------------------------|
| 100. | - |   | -       | Password                                                                                                    |
|      |   |   |         | Repeat Password                                                                                                    |
|      |   |   |         | Password Hint (Optional)                                                                                                    |
| alt  |   |   |         | Create Wallet                                                                                                    |
| W.   |   |   |         | Import Wallet                                                                                                    |
|      | Ö | 5 | enToken | Alert! Backup the password, we do not keep it so there is no way to reset or restore. Also password strength is critical to guard your wallet. |

[Please notice: it is also very important to make a backup of the wallet]

- Make a backup of the Keystore
- 1. Choose "backup the Keystore", and input the password. After that, please backup the Keystore to "iCloud"( or other safe location) and input the password again.

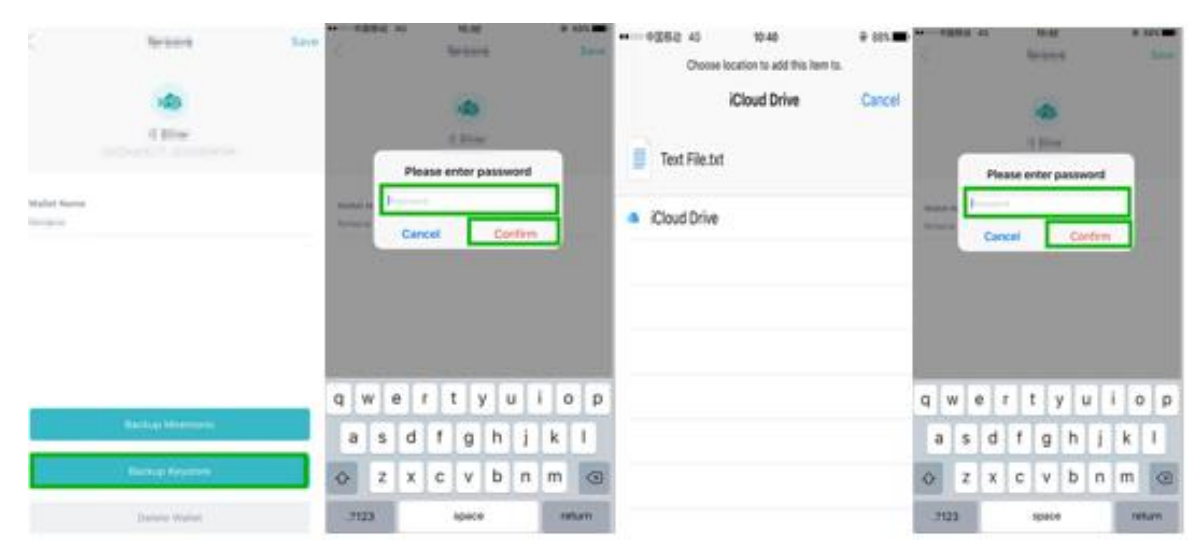

#### V. Create ImToken wallet: for Android user

Android user doesn't need to set an external account. You can directly download APP and start to create wallet.

1. Open ImToken APP

[Important notice: after completing the installation please remember your password and your hint]

2. After the installation of ImToken, please remember your account password (you cannot store nor retrieve the password in ImToken system) and make a backup of our key store to a safe location.

[Please notice that if you lost the private key, it means you lost all of your digital currency and user will be the person who holds responsibility.]

| Create Wallet                                                                                                    | New Wallet Created                                                                                                    |
|----------------------------------------------------------------------------------------------------|----------------------------------------------------------------------------------------------------|
| Wallet Name                                                                                                    |                                                                                                    |
| Password                                                                                                    |                                                                                                    |
| Repeat Password                                                                                                  | Wallet Created Successfully                                                                                                    |
| Password Hint (Optional)                                                                                         | We highly recommend you backup the wallet<br>Mnemonic(Backup Phrase) or Keystore<br>immediately. And get start with a small amount of<br>assets. |
| Create Wallet                                                                                                    | Go Backup Now                                                                                                    |
| Import Wallet                                                                                                    |                                                                                                    |
|                                                                                                    | How to backup wallet?                                                                                                    |
| Alert! Backup the password, we dit so there is no way to reset or repassword strength is critical to give allet. | lo not keep<br>estore. Also<br>uard your                                                                                                    |

#### [Please notice: it is also very important to make a backup of the wallet]

3. Backup the Keystore

Choose "backup the Keystore", and input the password. After that, please backup the Keystore to safe location and input the password again.

| 10:38 🗭 🔛   | ¶* 🛱 îi                         | ● 🖬 🔹 🗣 🛜 แป 🤅                  | ●{●☑ ● ☑ ● 🤉 🗤 🛛 €                     |
|-------------|---------------------------------|---------------------------------|----------------------------------------|
| <           | 111                             | 111                             | s 111 s                                |
|             |                                 | 8                               | 8                                      |
|             | 0 Ether<br>0x27dB74778BAA9dF68a | 0 Ether<br>0x27dB74778BAA9dF68a | <b>0 Ether</b><br>0x27d874778BAA9dF68a |
| Wallet Name | e                               | Please enter password           | Please enter password                  |
|             |                                 | CANCEL CONFI                    | RM CANCEL CONFIRM                      |
|             | Backup Mnemonic                 | Backup Mnemonic                 | Backup Mnemonic                        |
|             | Backup Keystore                 | Backup Keystore                 |                                        |
|             | Delete Wallet                   | Delete Wallet                   | Delete Wallet                          |

### VI.Make a copy of the wallet address

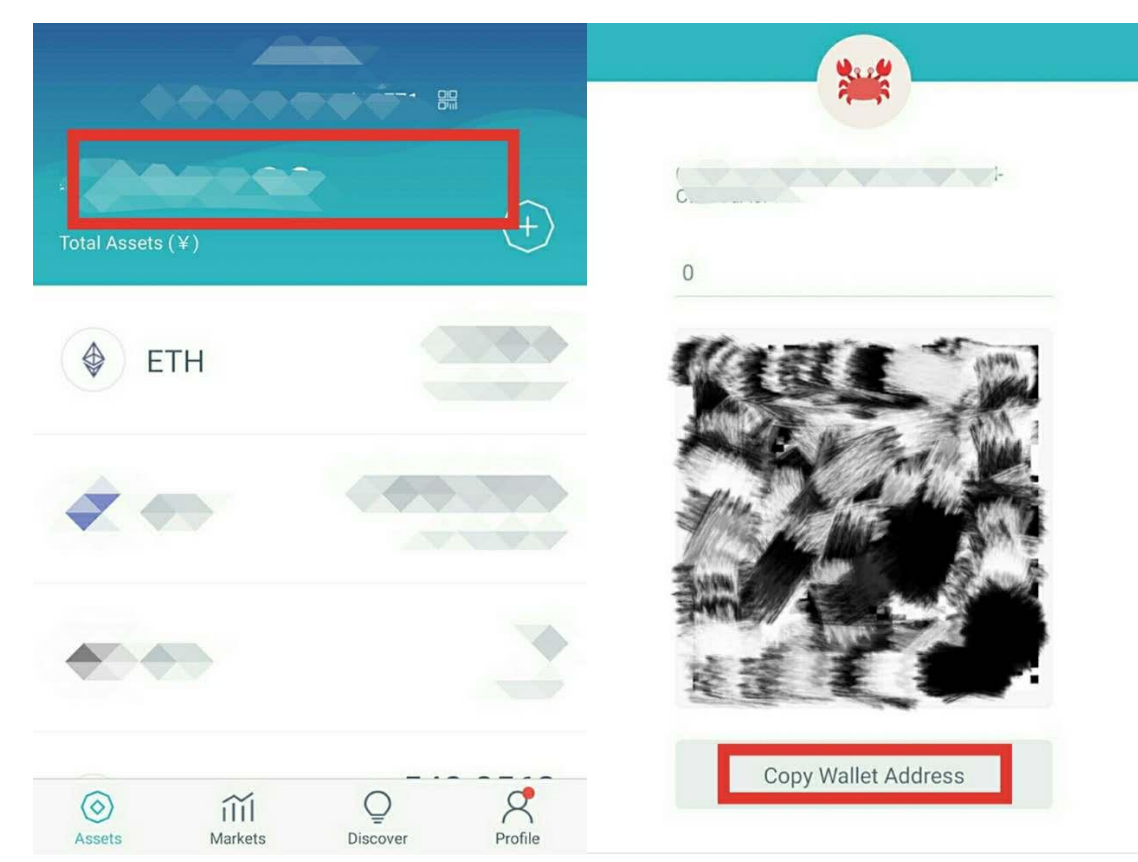

#### VII.Collect Token at Exchange

- 1. Click withdraw
- 2. Input the Token address in the withdraw location

| ®KCoin                |                        |                          |                   |       | Avail. ¥ 10.<br>Net Assets | and the | ini (name a si | Ceposit    |
|-----------------------|------------------------|--------------------------|-------------------|-------|----------------------------|---------|----------------|------------|
| onconn                | JN Y                   |                          | Home              | Trade | Charts                     | Account | Security       | Products • |
| Account               | Q Notice OKCO          | n to resume BTC deposits |                   |       |                            |         |                | Show All X |
| Withdraw              | CNY Withdrawal         | BTC Withdrawal           | LTC Withdrawal    | ET    | H Withdrawal               | ETC W   | /ithdrawal     |            |
| Transactions<br>Audit | You can withdraw up to | 5,000 .                  |                   |       |                            |         |                |            |
|                       | Address:               | 104                      |                   |       | Modify                     |         |                |            |
|                       |                        | D. B. Handalandar        | en la como de 120 |       |                            |         |                |            |
|                       | Amount:                |                          |                   |       |                            |         |                |            |
|                       | Miner Fee:             | 0.01                     |                   |       |                            |         |                |            |
|                       |                        |                          |                   |       |                            |         |                |            |

- 3. Confirm the amount you just withdraw and input the Admin password again to confirm. Now you can withdraw the Token and corresponding amount of the Token will be input into ImToken wallet
- 4. Open ImToken wallet and review your ETH

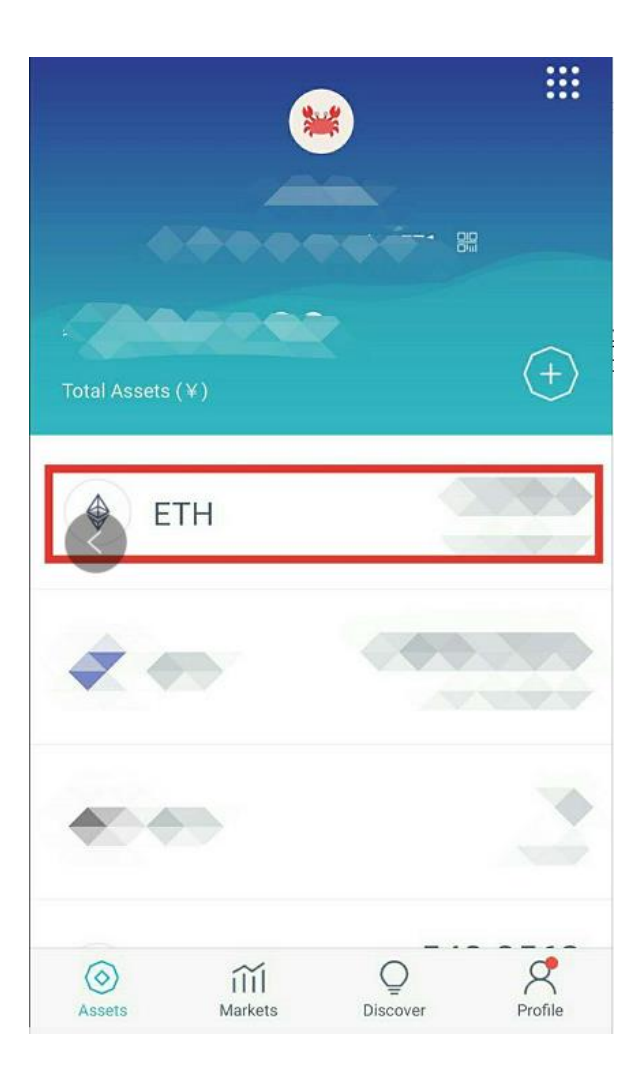

### VIII.VeChain ICO currency transfer

1. Click ETH and choose "transfer account"

| <       | E                         | тн     |                                             |
|---------|---------------------------|--------|---------------------------------------------|
|         |                           | 57     |                                             |
| 1,0     |                           | Amount | Asset Cap<br>2,000<br>1,600<br>1,200<br>800 |
| 0.0     | 8/5                       | 8/7    | 8/9 0                                       |
| Transac | tion log                  |        |                                             |
| 8       | 22 nours ago              |        | 0 ether                                     |
| 3       | 0x74 * '-<br>22 hours ago |        | 0 ether                                     |
| •       | C<br>11 days ago          |        |                                             |
|         | 🔁 Send                    |        | Receive                                     |

2. Enter official digital address of VeChain ICO and the amount you want to invest, then choose next Please make sure that the wallet address is correct and all token would not be able to get back if the address were wrong

| $\times$   | ETH Send         | 5        |
|------------|------------------|----------|
| Receiver's | Address          | ٨        |
| Amount     |                  |          |
| Memo       |                  |          |
|            | Mining Fee       |          |
| Slow       | 0.00052922 ether | Fast     |
|            |                  |          |
|            | ( dupper         |          |
|            | Advance          | <u> </u> |
|            | Next             |          |

3. Confirm the payment detail on the wallet and click confirm Please confirm again "the transfer address" to make sure you are sent the currency to the right address

| ×           | ETH Send                                | 8          |
|-------------|-----------------------------------------|------------|
| 10          | 900000000000000000000000000000000000000 | •          |
| 0.01        |                                         |            |
| Memo        |                                         |            |
| $\times$    | Payment Request                         |            |
| Title       | Transfer                                |            |
| <<br>Pay to | 0:<br>735653120                         |            |
| Pay by      | 0x                                      |            |
| Fees        | ≈ Gas ( Jads Frice (21.00 g             | TH<br>wel) |
| Amoun       | t ET                                    | ГH         |
|             | Confirm                                 |            |

4. Input the Admin password again and click confirm. Now you have completed ICO investment

| ×               | ETH Send                                | 63 |
|-----------------|-----------------------------------------|----|
|                 | 444-1-1-1-1-1-1-1-1-1-1-1-1-1-1-1-1-1-1 |    |
| 0.01            |                                         |    |
| Memo            |                                         |    |
| <               | Enter Password                          |    |
| Input the walle | t password                              |    |
|                 |                                         |    |
|                 |                                         |    |
|                 |                                         |    |
|                 |                                         |    |
|                 |                                         |    |
|                 | Confirm                                 |    |

5. After completing VeChain ICO, VeChain ERC20 Token will be transferred into each account.